# ECE 506: Program 1 Building and Running GPGPU-Sim using Docker with CUDA

#### 1. Install Docker

- Visit the official Docker website: https://www.docker.com/products/docker-desktop
- Download and install Docker Desktop appropriate for your operating system:

**Note:** After installation, confirm Docker is working by running docker --version in a terminal.

## 2. Pull the Pre-Built GPGPU-Sim Docker Image

Open a terminal and run: docker pull pli11/gpgpusim:cuda\_10\_1 This command downloads a pre-built Docker image containing:

- GPGPU-Sim source code
- CUDA Toolkit 10.1
- Necessary dependencies and build tools

## 3. Launch a Docker Container

To run the container: docker run -w /root -it pli11/gpgpusim:cuda\_10\_1 /bin/bash Once inside the container, run ls to list the files. You should see: gpgpu-sim\_distribution/ This is the root directory of the gpgpu-sim source code.

## 4. Check out and Prepare GPGPU-Sim Source Code

Navigate to the gpgpu-sim source directory: cd ~/gpgpu-sim\_distribution/

## 5. Compile GPGPU-Sim

Run the following commands to clean, configure, and compile the simulator:

make clean
source setup\_environment
make

**Note:** Compilation may take several minutes. If errors occur, you might start a new container if you believe you might have changed some of the files and aren't sure which one was changed.

Examples: Using docker cp to transfer files to and from a Docker container

1. Copying a File from Docker Container → Windows/MAC Host

Copy the log file, e.g., /root/gpgpu-sim\_distribution/src/gpgpu-sim/vectorAdd/ gpgpusim\_power\_report\_\_Sat-May-17-17-50-42-2025.log

from a running container (with ID or name) e.g:f9e4282955ad974c4589439653d599789fcd8a936c1c7aac38e699898e2315a3

```
to your directory, e.g., C:\Users\(Unity ID)\Downloads\ or /Users/(Unity ID)/downloads
```

Sample command:

docker cp

```
f9e4282955ad974c4589439653d599789fcd8a936c1c7aac38e699898e2315a3:/root
/gpgpu-sim_distribution/vectorAdd/gpgpusim_power_report__Sat-May-17-
17-50-42-2025.log "C:\Users\onkar\Downloads\."
```

This will copy the log into C:\Users\onkar\Downloads\.